## Jauna e-CSDD konta reģistrēšana / Vienotā pieteikšanās

Iespēja paredzēta jaunu e-CSDD pakalpojumu lietotāju reģistrācijai, izmantojot Latvijas kredītiestādi, e-Paraksta viedkarti vai elektronisko parakstu. e-CSDD pakalpojumi būs pieejami tikai pēc lietotāja reģistrācijas procesa pabeigšanas.

## Jauna e-CSDD lietotāja reģistrācijas soļi

1. Vietnē e.csdd.lv, sākumlapas sadaļā "Jaunu lietotāju reģistrācija" izvēlieties "<u>Vienotā</u> <u>pieteikšanās</u>".

| Darbības ar<br>transportlīdzekļiem                                                                                                    | Mans profils, maksājumi<br>un uzziņa                                                                                                    | Pakalpojumi bez<br>autorizācijas                                                                  |  |
|----------------------------------------------------------------------------------------------------|----------------------------------------------------------------------------------------------------|---------------------------------------------------------------------------------------------------|--|
| Īpašuma tiesību maiņa                                                                                                    | Tehniskā apskate                                                                                                    | Pārkāpumu fotouzņēmumu pārbaude                                                                   |  |
| Reģistrācijas apliecības saņemšana                                                                                                    | Vadītāja kvalifikācija                                                                                                    | Nodokļu kalkulators                                                                               |  |
| Noņemšana no uzskaites atsavināšanai LR                                                                                                    | Informācija par transportlīdzekli                                                                                                    | Ārvalstīs reģistrēta transportlīdzekļa<br>ekspluatācijas nodoklis                                 |  |
| Skatīt vairāk 👻                                                                                                    | Skatīt vairāk 👻                                                                                                    | Skatīt vairāk 🔻                                                                                   |  |
| Juridiskajām personām                                                                                                    | <u>Jaunu lietotāju r</u> eģistrācija                                                                                                    |                                                                                                   |  |
| e-CSDD Latvijā reģistrētas juridiskās personas<br>vārdā iespējams izmantot šīs juridiskās<br>personas pilnvarotam pārstāvim – fiziskai<br>personai. | <ul> <li>Vienotā pieteikšanās<br/>Reģistrācija ar internetbanku bi<br/>izmantojot Latvija.lv sistēmu.</li> <li>Vairāk informācijas šeit ≅</li> </ul> | Ja esi samaksājis par<br>tehnisko apiskati e-CSBO,<br>atver mobilo aplikāciju<br>un seko nozidām! |  |
| Vairāk informāciju par juridiskās personas e-<br>CSDD konta izveidi un pārvaldību lūgums                                                            | <ul> <li>Vadītāja dokumenti<br/>Reģistrācijai nepieciešama pase vai personas<br/>apliecība un vadītāja apliecība ar svītrkodu, kas</li> </ul>        |                                                                                                   |  |

2. Izlasiet un apstipriniet piekrišanu autentifikācijas noteikumiem un datu nosūtīšanai CSDD, kā arī izvēlieties autentifikācijas veidu – kredītiestādi, e-Paraksta viedkarti vai elektronisko parakstu.

| Valat                                | 10 rodionālās attīstī                                                                                                    | Latvij                                                                                                    | a.lv                                                                                                 | RU EN                                                                             |
|--------------------------------------|----------------------------------------------------------------------------------------------------|----------------------------------------------------------------------------------------------------|----------------------------------------------------------------------------------------------------|-----------------------------------------------------------------------------------|
| snied                                | dzējiem nodrošina p<br>ības direkcija (S.E                                                                                            | piekļuvi e-pakalpoju<br>Eizenšteina iela 6,                                                                       | miem, kurus sniedz<br>Rīga, LV-1079).                                                                | : Ceļu satiksmes                                                                  |
| Aute<br>paka<br>iela<br>pers<br>droš | ntifikācijas nolūkā,<br>Ipojuma sniedzējar<br>6, Rīga, LV-1079).<br>Viekrītu autentifikāc<br>opas koda) nosūt<br>īības direkcija (S.E | Jūsu dati (vārds, uz<br>n – Ceļu satiksme<br>iljas <u>noteikumiem</u><br>īšanai e-pakalpoju<br>izenšteina iela 6, | zvārds, personas ko<br>s drošības direkcij<br>un manu datu (v<br>ima sniedzējam —<br>Rīga, LV-1079). | ds) tiks nosūtīti e-<br>a (S.Eizenšteina<br>vārda, uzvārda un<br>⊷ Ceļu satiksmes |
|                                      | elD                                                                                                    | 🛊 eParaksts                                                                                                    | eParakats mobile                                                                                     | Swedbank                                                                          |
|                                      | SEB                                                                                                    | = Citodele                                                                                                    | Luminor                                                                                              | IN DU STRA                                                                        |
|                                      | PrivatBank                                                                                                    | @RIETUMU                                                                                                    | BluOr Bank                                                                                           | <b>¢</b> LPB                                                                      |

3. levadiet e-pasta adresi (tā būs nepieciešama gan reģistrācijai, gan informatīvo atgādinājumu saņemšanai) un izveidojiet piekļuves paroli, ievērojot drošas paroles kritērijus. Norādiet tālruņa numuru, izvēlieties paziņojumu saņemšanas veidu un atzīmējiet to, kā arī apstipriniet izvēli, spriežot "Apstiprināt".

| una lietota                                                                                                    | āja reģistra                                                                                                    | ācija                                                                                                    |                                                                                                    |                                                                                                    |
|----------------------------------------------------------------------------------------------------|----------------------------------------------------------------------------------------------------|----------------------------------------------------------------------------------------------------|----------------------------------------------------------------------------------------------------|----------------------------------------------------------------------------------------------------|
| /ārds:                                                                                                    |                                                                                                    |                                                                                                    |                                                                                                    |                                                                                                    |
| DAIGA                                                                                                    |                                                                                                    |                                                                                                    |                                                                                                    |                                                                                                    |
| Jzvārds:                                                                                                    |                                                                                                    |                                                                                                    |                                                                                                    |                                                                                                    |
| SPALVA                                                                                                    |                                                                                                    |                                                                                                    |                                                                                                    |                                                                                                    |
| -pasta adrese: Main                                                                                                    | it                                                                                                    |                                                                                                    |                                                                                                    |                                                                                                    |
| daigaspalva@                                                                                                    |                                                                                                    |                                                                                                    |                                                                                                    |                                                                                                    |
| Parole:                                                                                                    |                                                                                                    |                                                                                                    |                                                                                                    |                                                                                                    |
| XXXXXXXX                                                                                                    |                                                                                                    |                                                                                                    | æ                                                                                                    | •                                                                                                    |
| tkārtot paroli:                                                                                                    |                                                                                                    |                                                                                                    |                                                                                                    |                                                                                                    |
| 0000000                                                                                                    |                                                                                                    |                                                                                                    |                                                                                                    |                                                                                                    |
| )rošas paroles kritērij                                                                                                    | i                                                                                                    |                                                                                                    |                                                                                                    |                                                                                                    |
|                                                                                                    |                                                                                                    |                                                                                                    |                                                                                                    |                                                                                                    |
| Parolējābūt vismaz 9 s                                                                                                    | imboliem, sākuma un beig                                                                                                    | gu tukšumi tiek igna                                                                                                    | vēti.                                                                                                    |                                                                                                    |
| Parolējābūt vismaz 1 n<br>simboli ir                                                                                                    | nazajam burtam, 1 lielajar                                                                                                    | n burtann, 1 ciparan                                                                                                    | n vai 1 speciālajam simbolam, atļautie                                                                                                    |                                                                                                    |
| Parolē nedrīkst izmanto                                                                                                    | t personas vārdu vai uzvi                                                                                                    | ārdu.                                                                                                    | ( )~                                                                                                    |                                                                                                    |
| Parole nedrikst sakrist                                                                                                    | ar iepriekš izmantotu paro                                                                                                    | ali,                                                                                                    |                                                                                                    |                                                                                                    |
| * Paroles drošības pras                                                                                                    | ības noteiktas Ministru ka                                                                                                    | ibineta noteikumi N                                                                                                    | ir 442 E                                                                                                    |                                                                                                    |
| Apstiprinat Atteikti<br>Aobilā tālruņa numur<br>Tikai Latvijā reģistrēt<br>xxxxxxxx                                                                                                    | s:<br>u mobilo sakaru ope                                                                                                    | eratoru abonen                                                                                                    | tiem.                                                                                                    |                                                                                                    |
| Apstiprinat<br>Abbilā tālruņa numur<br>Tikai Latvijā reģistrēt<br>20000000                                                                                                    | s:<br>u mobilo sakaru ope                                                                                                    | eratoru abonen                                                                                                    | tiem.                                                                                                    |                                                                                                    |
| Apstiprinat<br>Arteiktij<br>Mobilā tālruņa numur<br>Tikai Latvijā reģistrēt<br>coccocc                                                                                                    | s:<br>u mobilo sakaru opo<br>us par vadītāja doku                                                                                                    | eratoru abonen                                                                                                    | tiem.<br>1 belgām, pārkāpumu uzskaites pu                                                                                                    | ınktu izmaiņām un sastādītajiem pārkā                                                                                                    |
| Apstiprinat<br>Arteiktir<br>Arteiktir | s:<br>u mobilo sakaru ope<br>us par vadītāja doku<br>mi par piederošājiem                                                                                                    | mentu termiņa                                                                                                    | tiem.<br>1 belgām, pārkāpumu uzskaites pu<br>m piesulatītajiem pārkāpuma protoka                                                                                                    | inktu izmaiņām un sastādītajiem pārkā<br>Virtodīnājumi par tehniskās apskates<br>Virtodīnājumi par tehniskās apskates                                                                                                    |
| Apstiprinat Atteiktir<br>Mobila täiruna numur<br>Tikai Latvijä reģistrēt<br>coccoccoc<br>Saņemt paziņojumin<br>protokoliem:<br>Uzmanībul Paziņoju<br>OCTA polises termiņa<br>Z uz e-pastu                                                                                                    | s:<br>u mobilo sakaru ope<br>us par vadītāja doku<br>mi par pieterošajiem<br>belgām, tiks nocioti ti                                                                                                    | mentu termiņa<br>transportīdzekļie                                                                                                    | tiem.<br>I beigām, pārkāpumu uzskaites pu<br>em piesaletītaijiem pārkāpuma protoko<br>sportlidzekļiem, kas ir pievienoti sadaji                                                                                                    | ınktu izmaiņām un sastādītajiem pārkā<br>līem un atgādīnājumi par tehniekās apskates<br>'Atgādīnājumi'.                                                                                                    |
| Apstiprinat Atteisti<br>Mobila talruņa numur<br>Tikal Latvijā reģistrēt<br>cocococx<br>Saņemt paziņojumm<br>protokoliem:<br>Uzmanībut Paziņoj<br>OCTA polises termiņa<br>CTA polises termiņa                                                                                                    | s:<br>u mobilo sakaru opr<br>us par vadītāja doku<br>mi par piederošajiem<br>belgām, tiks nosotīti ti                                                                                                    | mentu termiņa<br>transportīdzekļie<br>kai par tiem trans                                                                                                    | tiem.<br>I beigām, pārkāpumu uzskaites pu<br>em piesaistītajiem pārkāpuma protoko<br>sportlidzekļiem, kas ir pievienoti sadaļi                                                                                                    | ınktu izmaiņām un sastādītajiem pārkā<br>iem un atgādinājumi par tehniekās apskates<br>'Atgādinājumi'.                                                                                                    |
| Apstiprinat Atteisti<br>Abbila talruņa numur<br>Tikal Latvijā reģistrēt<br>cococcox<br>Saņemt paziņojum<br>protokoliem:<br>Uzmanībul Paziņoj<br>OCTA polses termiņa<br>vz e-pastu                                                                                                    | s:<br>u mobilo sakaru opo<br>us par vadītāja doku<br>mi par piederošojiem<br>beigām, tiks nosototi ti                                                                                                    | mentu termiņa<br>transportīdzekļie<br>transportīdzekļie                                                                                                    | tiem.<br>1 belgām, pārkāpumu uzskaites pu<br>em piesaistītajiem pārkāpuma protoko<br>sportlīdzekļiem, kas ir pievienoti sadaļu                                                                                                    | ınktu izmaiņām un sastādītajiem pārkā<br>iem un atgādīnājumi par tehniskās apskates<br>'Atgādīnājumi'.                                                                                                    |
| Apstiprinat Attektin<br>Mobilā tālruņa numur<br>Tikai Latvijā reģistrēt<br>cocococo<br>Saņemt paziņojum<br>Portokoliem:<br>Uzmanībut Paziņoju<br>OCTA polises termiņa<br>CTA polises termiņa<br>Zu z e-pastu<br>Saskaņā ar Miņistrr<br>noteikumi "27, punk                                                                                                    | s:<br>u mobilo sakaru opo<br>us par vadītāja doku<br>mi par piederošajiem<br>belgām, tiks nosūtīt ti<br>u kabineta 2004.gad<br>tu paziņojumus — ir                                                                                                    | mentu termiņa<br>transportīdzekļik<br>kai par tiem trans<br>a 21.jūnija noti                                                                                                    | tiem.<br>1 belgām, pārkāpumu uzskaites pu<br>141 piesaistītajiem pārkāpuma protoko<br>152 portlidzekļiem, kas ir pievienoti sadaļ<br>153 mar reģistrētajiem pārkāpumu uzska<br>154 man reģistrētajiem pārkāpumu uzska                                                                                                    | inktu izmaiņām un sastādītajiem pārkā<br>iem un atgādinājumi par tehniskās apskates<br>"Atgādinājumi".<br>ites punktu sistēmas piemērošanas<br>skaites punktu en CSDD nosūtīs uz mai                                                                                                    |
| Apstiprinat Atteikti<br>Mobila täiruna numuu<br>Tikai Latvijä reģistrēt<br>coccocox<br>Saaņemt paziņojumin<br>protokoliem:<br>Uzmanībul Paziņoju<br>OCTA polises termiņa<br>© uz e-pastu<br>Saskaņā ar Miņistrr,<br>noteikumi <sup>2</sup> 27 jupin<br>sasta adresi, kas re<br>uz e-pastu                                                                                                    | s:<br>u mobilo sakaru opo<br>us par vadītāja doku<br>mi par piederošojiem<br>beigām, tiks nosūtu ti<br>u kabineta 2004.gad<br>tu paziņojumus – In<br>ģistrata SZDD elekt                                                                                                    | mentu termiņa<br>mentu termiņa<br>transportīdzekļie<br>kai par tiem trans<br>orniskajā e-patiju par<br>romiskajā e-patiju par<br>romiskajā e-patiju par<br>dzīves vietu                                                                                                    | tiem.<br>1 beigām, pārkāpumu uzskaites pu<br>em piesaistītajiem pārkāpuma protoko<br>sportlidzekļiem, kas ir pievienoti sadaļi<br>eikumu Nr.551 "Pārkāpumu uzska<br>man reģistrētajiem pārkāpumu uzska<br>alapojumu sistēmā un uz manu de                                                                                                    | inktu izmaiņām un sastādītajiem pārkā<br>līem un atgādinājumi par tehniekās apskates<br>'Atgadinājumi'.<br>ites punktu sistēmas piemērošanas<br>skaītes punktu m CSDD nosūtīs uz mai<br>skaītes punktuem CSDD nosūtīs uz mai<br>sklarēto dzīvesvietu paziņojumi netiks s                                                                                                    |
| Apstiprinat Atteisti<br>Abbilā talruņa numur<br>Tikal Latvija reģistrēt<br>cocococo<br>Saņemt paziņojum<br>protokoliem:<br>Uzmanībut Paziņoju<br>OCTA polises termiņa<br>© uz e-pastu<br>Saskaņā ar Miņistri<br>poteikum" 27 ipun<br>pasta adresi, kas re<br>© uz e-pastu                                                                                                    | s:<br>u mobilo sakaru opo<br>us par vadītāja doku<br>mi par piederošajiem<br>beigām, tiks nosotīti ti<br>ukabineta 2004.gad<br>tu paziņojumus – Ir<br>ģistrēta CSDD eiekt                                                                                                    | mentu termiņa<br>mentu termiņa<br>transportīdzekļika<br>kai par tiem trans<br>trormāciju par<br>trormāciju par<br>trorniskajā e-pal<br>dzīves vietu                                                                                                    | tiem.<br>• belgām, pārkāpumu uzskaites pu<br>• m piesaistītajiem pārkāpuma protoko<br>• portīdzekļiem, kas ir pievienoti sadaļ<br>• pikumu Nr.551 "Pārkāpumu uzska<br>man reģistrējiem pārkāpumu uzska<br>kalpojumu sistēmā un uz manu de                                                                                                    | inktu izmaiņām un sastādītajiem pārkā<br>iem un atgādinājumi par tehniskās apskates<br>'Atgādinājumi'.<br>ites punktu sistēmas piemērošanas<br>skaltes punktuem CSDD nosūtīs uz mar<br>iklarēto dzīvesvietu paziņojumi netiks s                                                                                                    |
| Apstiprinat Atteiktin<br>Mobila talruņa numur<br>Tikal Latvijā reģistrēt<br>cocococx<br>Saņemt paziņojumm<br>protokoliem:<br>Uzmanībul Paziņoju<br>OCTA polises termiņa<br>© uz e-pastu<br>Saskaņā ar Miņistrr.<br>noteikumi" 27) puņk<br>pasta adresi, kas re<br>• uz e-pastu                                                                                                    | s:<br>u mobilo sakaru ope<br>us par vadītāja doku<br>mi par piederošajiem<br>beigām, tika nosotīti ti<br>beigām, tika nosotīti ti<br>beigām, tika nosotīti<br>beigām, tika nosotīti<br>beigām, tika nosotīti<br>beigām, tika nosotīti<br>beigām, tika nosotīti<br>beigām, tika nosotīti<br>beigām, tika nosotīt<br>beigām, tika nosotīti<br>beigām, tika nosotīti | mentu termiņā<br>transportītizekļie<br>kai par tiem trans<br>a 21.jūnija not<br>rformāciju par<br>romiskajā e-pal<br>dzīves vietu                                                                                                    | tiem.<br>I belgām, pārkāpumu uzskaites pu<br>en piesaletītajiem pārkāpuma protoko<br>sportlidzekļiem, kas ir pievienoti sadaļu<br>eikumu Nr.551 "Pārkāpumu uzska<br>man reģistrētajiem pārkāpumu uzska<br>kalpojumu sistēmā un uz manu do                                                                                                    | inktu izmaiņām un sastādītajiem pārkā<br>liem un atgadinājumi par tehniskās apskates<br>ir Atgadinājumi".<br>Ites punktu sistēmas piemērošanas<br>skaifes punktuem CSDD nosūtīs uz mai<br>skaifes punktiem CSDD nosūtīs uz mai<br>skaifes dzīvesvietu pazīņojumi netiks s                                                                                                    |
| Apstiprinat Atteisti<br>Abbila täiruna numur<br>Ikal Latvijä reĝistret<br>cococococococococococococococococococo                                                                                                    | s:<br>u mobilo sakaru opo<br>s par vadītāja doku<br>mi par pieterošajiem<br>beigām, tiks nostrīti ti<br>je kabineta 2004.gad<br>tu paziņojumus - li<br>gistrāta CSDD eiekt<br>uz deklarēto<br>tratīvās atbildības<br>je n. neapturot tran<br>je n. neapturot tran<br>je n. neapturot tran<br>je n. neapturot tran<br>je n. neapturot tran<br>je n. neapturot tran<br>je n. neapturot tran<br>je n. neapturot tran<br>je n. neapturot tran<br>je n. neapturot trans<br>je n. neapturot trans                                                                                   | mentu termiņa<br>transportifizekļie<br>kai par tiem trans<br>formāciju par<br>romiskajā e- pal<br>dzīves vietu<br>ikuma 162. par<br>usportījezekļi, ķi<br>ma beigām. Co<br>DD elektroniska                                                                                         | tiem.<br>1 beigām, pārkāpumu uzskaites pu<br>em piesaistītajiem pārkāpuma protoko<br>sportlīdzekļiem, kas ir pievienoti sadaļi<br>eikumu Nr.551 "Pārkāpumu uzska<br>man reģistrētajiem pārkāpumu uzska<br>man reģistrētajiem p                                                                                                    | inktu izmaiņām un sastādītajiem pārkā<br>iem un atgādinājumi par tehniekās apskates<br>'Atgādinājumi'.<br>ites punktu sistēmas piemērošanas<br>skaltes punktiem CSDD nosūtīs uz mai<br>skaltes punktiem CSDD nosūtīs uz mai<br>skaltes dzīvesvietu paziņojumi netiks s<br>mērošanu par pārkāpumu, kas fiksēts s<br>man 268 pantā noteikto atgādinājumu,<br>mant deklardzīvesvietu protokols -                                                                                                    |
| Apstiprinat Apstiprinat Apstip                                                                                                    | s:<br>u mobilo sakaru opo<br>us par vadītāja doku<br>mi par piederošajiem<br>beigām, tiks nosūtti ti<br>ukabineta 2004.gad<br>tu paziņojumus — Ir<br>ģistrēta CSDD elekt<br>uz deklarēto<br>uz deklarēto<br>uz deklarēto<br>uz deklarēto<br>uz deklarēto                                                                                                    | mentu termiņa<br>mentu termiņa<br>transportīdzekļik<br>kai par tiem trans<br>formāciju par<br>roniskajā e-pal<br>dzīves vietu<br>ikuma 162. par<br>sportīdzekl, k<br>pap beigām, pal<br>beigām, pal<br>beigām, pal                                                                 | tiem.<br>I belgām, pārkāpumu uzskaites pu<br>Impiesaistītajiem pārkāpuma protoko<br>sportidzekļiem, kas ir pievienoti sadaļi<br>man reģistrētajiem pārkāpumu uzska<br>man reģistrētajiem pārkāpumu<br>kalpojumu sistēmā un uz manu de<br>tu sastādīto lēmumu par soda pie<br>tā arī Admīnis man elektroniski neiz<br>ajā e-pakalpojumu sistēmā un uz                                                                                                    | inktu izmaiņām un sastādītajiem pārkā<br>iem un atgādinājumi par tehniskās apskater<br>'Atgādinājum'.<br>itses punktu sistēmas piemērošanas<br>skaltes punktiem CSDD nosūtīs uz mai<br>klarēto dzīvesvietu paziņojumi netiks s<br>merošanu par pārkāpumu, kas fiksēts i<br>smērošanu par pārkāpumu, kas fiksēts i<br>umanojet drēš, past elektronisko atgādinājum                                                                                                    |
| Apstiprinat Atteisti<br>Abbila täiruna numuur<br>rikai Latvijä reģistrēti<br>accoccocci<br>Saaņemt paziņojumin<br>protokoliem:<br>Uzmanībul Paziņoju<br>oCTA polises termiņa<br>v uz e-pastu<br>Saskaņā ar Miņistrī,<br>noteikumir 27 juni<br>sasta adresi, kas re<br>• uz e-pastu<br>Saskaņā ar Adminisi<br>stahnākaji em līdzek<br>brivprātīgas naudas<br>sasta adresi<br>lemums un paziņoj<br>• uz e-pastu                                                                                                    | s:<br>u mobilo sakaru opo<br>us par vadītāja doku<br>mi par jederošajiem<br>beigām, tike nosototi ti<br>ukabineta 2004. gad<br>tu paziņojumus - li<br>ģistrēta CSDD elekt<br>uz deklarēto<br>stratīvās atbildības i<br>ļiem, neapturot trar<br>s oda izpildes term<br>i, kas reģistrētā CS<br>ums netiks sūtīts.<br>uz deklarēto                                                                                                    | mentu termiņā<br>transportītizekļik<br>kai par tiem trans<br>a 21.jūnija not<br>nformāciju par<br>romiskajā e-pal<br>dzīves vietu<br>ikuma 162. par<br>gam, SS<br>DD elektronisk<br>dzīves vietu                                                                                   | tiem.<br>a beigām, pārkāpumu uzskaites pu<br>em piesaistītajiem pārkāpuma protoko<br>sportlidzekļiem, kas ir pievienoti sadaļi<br>eikumu Nr.551 "Pārkāpumu uzska<br>man reģistrētajiem pārkāpumu uz<br>silopiumu sistēmā un uz manu de<br>itu sastādīto lēmumu par soda pie<br>tā ar Administratīvās at bildības li<br>iDD nosūtīs man elektroniski neiz<br>ajā e-pakalpojumu sistēmā un uz                                                                                                    | inktu izmaiņām un sastādītajiem pārkā<br>līem un atgādinājumi par tehniekās apskates<br>'Atgadinājumi'.<br>ites punktu sistēmas piemērošanas<br>skaftes punktuem CSDD nosūtīs uz mai<br>iklarēto dzīvesvietu paziņojumi netiks s<br>skaftes dzīvesvietu paziņojumi netiks s<br>skuma 268.pantā noteikto atgādinājumi<br>mantoļot drošu elektronisko parakstu, u<br>manu deklarēto dzīvesvietu protokols -                                                                                                    |
| Apstiprinat Atteisti<br>Aobilā tālruņa numur<br>Kial Latvijā reģistrēt<br>Aobilā tālruņa numur<br>Kial Latvijā reģistrēt<br>Abila tatvijā reģistrēt<br>Abila tatvijā reģistrēt<br>Abila tatvijā reģistrēt<br>Abila tatvijā reģistrēt<br>Duranībul Paziņoju<br>OCTA polises termiņa<br>V uz e-pastu<br>Abila tatvijā reģistrēt<br>Abila tatvijā reģistrēt<br>Abila tatvijā reģistrāt<br>Abila tatvijā reģistrāt<br>Abila tatvijā reģistrāt<br>Abila tatvijā reģistrāt<br>Abila tatvijā reģistrāt<br>Abila tatvijā reģistrāt<br>Abila tatvijā reģistrāt<br>Abila tatvijā reģistrāt<br>Abila tatvijā reģistrāt<br>Abila tatvijā reģistrāt<br>Abila tatvijā reģistrāt<br>Abila tatvijā reģistrāt<br>Abila tatvijā reģistrāt<br>Abila tatvijā reģistrāt<br>A                                                                                                    | s:<br>u mobilo sakaru opu<br>u mobilo sakaru opu<br>mi par piederošajiem<br>began, tiks nostuti ti<br>u kabineta 2004.gad<br>ti pazipadruma – Li<br>jistrata CSDD elekt<br>u z deklarēto<br>stratīvās atbildības i<br>jiem, neapturos tiem<br>si, kas registrēta CSD<br>uz deklarēto<br>uz deklarēto<br>uz deklarēto<br>subis subis.                                                                                                    | mentu termiņa<br>mentu termiņa<br>transportīdzekļik<br>kai par tiem trans<br>tromāciju par<br>roniskajā e-pal<br>dzīves vietu<br>ikuma 162. par<br>sportīdzekl, ķ<br>papata beigām, pal<br>beigām, pal<br>dzīves vietu<br>panta 6. daļu p<br>ras reģistrēta (                      | tiem.<br>I belgām, pārkāpumu uzskaites pu<br>Impiesaistītajiem pārkāpuma protoko<br>sportidzekļiem, kas ir pievienoti sadaļi<br>man reģistrītajiem pārkāpumu uzska<br>man reģistrītajiem pārkāpumu uzska<br>man reģistrītajiem pārkāpumu uzska<br>man reģistrītajiem pārkāpumu uzska<br>man reģistrītajiem pārkāpumu uzska<br>man reģistrītajiem pārkāpumu uzska<br>man reģistrītajiem pārkāpumu uzska<br>man reģistrītajiem pārkāpumu uzska<br>ti sastādīto lēmumu par soda pie<br>satu sastādīto lēmumu par soda pie<br>piementajiem pārkāpumu sistēmā un uz<br>piementajiem pārkāpumu sistēmā un uz<br>piementajiem pārkāpumu sistēmā un uz<br>piementajiem pārkāpumu par apstāšanī<br>SSDD elektroniskajā e-pakalpojum                                                                                                    | inktu izmaiņām un sastādītajiem pārkā<br>iem un atgādinājumi par tehniskās apskater<br>'Atgādinājum'.<br>ites punktu sistēmas piemārošanas<br>skaltes punktiem CSDD nosūtīs uz ma<br>iklarēto dzīvesvietu paziņojumi netiks s<br>iskaltes dzīvesvietu paziņojumi netiks s<br>amārošānu par pārkāpumu, kas fiksēts i<br>manojet dzīvesvietu paziņojumi netiks s<br>imanojet dzīvesvietu paziņojumi netiks s<br>imanojet dzīvesvietu paziņojumi netiks s<br>svalstāvēšanas noteikumu pārkāpum<br>u sistēmā, un uz manu deklarēto dzīves    |
| Apstiprinat<br>Abstiprinat<br>Absti                                                         | s:<br>u mobilo sakaru opu<br>us par vadītāja doku<br>mi par piedecēdajiem<br>beigām, tiks nosūti ti<br>ukabineta 2004. gad<br>tu paziņojumus - li<br>ģistrēta CSDD elekt<br>uz deklarēto<br>uz deklarēto<br>uz deklarēto<br>us deklarēto<br>us deklarēto<br>us deklarēto<br>us deklarēto<br>uz deklarēto<br>uz deklarēto<br>uz deklarēto<br>uz deklarēto<br>uz deklarēto<br>uz deklarēto<br>uz deklarēto<br>uz deklarēto<br>uz deklarēto<br>uz deklarēto                                                                                                    | mentu termiņa<br>transportītizekļik<br>kai par tiem trans<br>a 21.jūnija not<br>nformāciju par<br>romiskajā e-pai<br>dzīves vietu<br>ikuma 162. par<br>sportītizekli, k<br>iņa beigām, CS<br>DD elektronisk<br>dzīves vietu<br>panta 6. daļu p<br>kas reģistrēta 0<br>dzīves vietu | tiem.<br>a beigām, pārkāpumu uzskaites pu<br>em piesaistītaijiem pārkāpuma protoko<br>sportlidzekļiem, kas ir pievienoti sadaļi<br>eikumu Nr.551 "Pārkāpumu uzska<br>man reģistrētaijiem pārkāpumu uz<br>skajojumu sistēmā un uz manu de<br>itu sastādīto lēmumu par soda pie<br>tā ar Administratūvās atbildības li<br>nDo nostūšs man elektroniski neiz<br>jā e-pakalpojumu sistēmā un uz<br>srotokoļu – lēmumu par apstāšani<br>SSDD elektroniskajā e-pakalpojum                                                                                                    | inktu izmaiņām un sastādītajiem pārkā<br>liem un atgādinājumi par tehniekās apskates<br>'Atgadinājumi'.<br>Ites punktu sistēmas piemērošanas<br>skaftes punktuem CSDD nosūtis uz man<br>skaftes punktiem CSDD nosūtis uz man<br>sklarēto dzīvesvietu paziņojumi netiks s<br>kuma 268.pantā noteikto atgādinājum<br>martojot drošu eiektronisko parakstu, u<br>manu deklarēto dzīvesvietu protokols -<br>s val stāvēšanas noteikumu pārkāpum<br>u sistēmā, un uz manu deklarēto dzīve                                                     |
| Apstiprinat Atteisti<br>Abbilā tāla Latvijā reģistrēti<br>Abbilā tāla Latvijā reģistrēti<br>Abbilā tāla Latvijā reģistrēti<br>Abbilā tāla Latvijā reģistrēti<br>Abbilā tāla Latvijā reģistrēti<br>Balta dress termiņa<br>Uzmanībul Paziņojum<br>Uzmanībul Paziņojum<br>Uzmanībul Paziņojum<br>Uzmanībul Paziņojum<br>Uze-pastu<br>Saskaņā ar Miņistrī<br>noteikumir 27 punh<br>pasta adresi, kas re<br>uz e-pastu<br>Saskaņā ar Adminis<br>tehniskajiem līdze<br>protokols - lēmumu<br>• uz e-pastu<br>• uz e-pastu<br>• uz e-pastu<br>• uz e-pastu                                                                                                    | s:<br>u mobilo sakaru opu<br>u mobilo sakaru opu<br>u mobilo sakaru opu<br>u s par vadītāja doku<br>mi par piederošajiem<br>beigām, tiks nosūti ti<br>u kabineta 2004.gad<br>tu paziņojumus - II-<br>ģistrais CSD elekt<br>uz deklarēto<br>uz deklarēto<br>uz deklarēto<br>uz deklarēto<br>uz deklarēto<br>uz deklarēto<br>uz deklarēto<br>uz deklarēto<br>uz deklarēto<br>uz deklarēto<br>uz deklarēto<br>uz deklarēto                                                                                                    | mentu termiņa<br>mentu termiņa<br>transportīdzekļis<br>kai par tiem trans<br>formāciju par<br>romiskajā e-pal<br>dzīves vietu<br>ikuma 162. par<br>sportīdzekl, ķs<br>pab eleķtronisk<br>dzīves vietu<br>panta 6. daļu p<br>kas reģistrēta 6<br>dzīves vietu                       | tiem.<br>I belgām, pārkāpumu uzskaites pu<br>am piesaistītajiem pārkāpumu protoko<br>sportildzekļiem, kas ir pievienoti sadaļi<br>eikumu Nr.551 "Pārkāpumu uzska<br>man reģistrētajiem pārkāpumu uz<br>sajopiumu sistēmā un uz manu de<br>ist sastādīto lēmumu par soda pie<br>tu sastādīto lēmumu par soda pie<br>ta arī Adminisma eiektroniski neiz<br>ajā e-pakalpojumu sistēmā un uz<br>sijā e-pakalpojumu sistēmā un uz<br>piektroniskajā e-pakalpojum                                                                                                    | inktu izmaiņām un sastādītajiem pārkā<br>iem un atgādinājumi par tehniskās apskates<br>'Atgādinājumi'.<br>ites punktu sistēmas piemērošanas<br>skaltes punktem CSDD nosūtīs uz mas<br>skaltes punktem CSDD nosūtīs uz mas<br>skaltes punktem CSDD nosūtīs uz mas<br>skaltes punktem CSDD nosūtīs uz mas<br>skaltes punktem CSDD nosūtīs uz mas<br>skaltes punktem CSDD nosūtīs uz mas<br>klarēto dzīvesvietu pathojad<br>nosātis vai staves at skaltes<br>is vai stāvēšanas noteikumu pārkāpum<br>us sistēmā, un uz manu deklarēto dzīve |
| Apstiprinat Atteleti<br>Abbilā tālauņa numur<br>Kital Latvijā reģistrēt<br>Abbilā tālauņa numur<br>protokoliem:<br>Uzmanībul Paziņojum<br>protokoliem:<br>Uzmanībul Paziņojum<br>veitakumi" 27 ipun<br>pasta adresi, kās re<br>uz e-pastu<br>Saskaņā ar Miņistri<br>noteikumi" 27 ipun<br>pasta adresi, kās re<br>uz e-pastu<br>Saskaņā ar Administ<br>tehniskajiem līdzek<br>mur uz e-pastu<br>uz e-pastu<br>saskaņā ar Ceļu sar<br>CSDD nosūtis uz m<br>protokols – iēmum:<br>uz e-pastu<br>uz e-pastu                                                                                                    | s:<br>u mobilo sakaru opu<br>u mobilo sakaru opu<br>u mobilo sakaru opu<br>u s par vadītāja doku<br>mi par piederošajiem<br>beigām, tiks nosūti ti<br>u kabineta 2004.gad<br>ti paziņojumus — li<br>jistrata SZDD elekt<br>u z deklarēto<br>stratīvās atbildības i<br>jistrata SZDD elekt<br>u z deklarēto<br>uz deklarēto<br>uz deklarēto<br>uz deklarēto<br>uz deklarēto<br>uz deklarēto<br>uz deklarēto<br>uz deklarēto                                                                                                    | mentu termiņa<br>mentu termiņa<br>transportīdzekļi<br>kai par tiem trans<br>tromāciju par<br>rontskajā e-pal<br>dzīves vietu<br>ikuma 162. par<br>sportīdzekli, ķ<br>ob elektrontsk<br>dzīves vietu<br>panta 6. daļu p<br>ras reģistrēta C<br>dzīves vietu                         | tiem.<br>I belgām, pārkāpumu uzskaites pu<br>em piesaistītajiem pārkāpuma protoko<br>sportidzekļiem, kas ir pievienoti sadaļi<br>man reģistrītajiem pārkāpumu uzskai<br>man reģistrītajiem pārkāpumu uzskai<br>man reģistrītajiem pārkāpumu uzskai<br>man statistēmā un uz manu de<br>salpojumu sistēmā un uz manu de<br>tu sastādīto lēmumu par soda pie<br>ta arī Andrijs mar alektroniska ielz<br>ajā e-pakalpojumu sistēmā un uz<br>sistēmu uzskai<br>pakalpojumu sistēmā un uz<br>sistēmu uzskai<br>sistēmu uzskai<br>sis | inktu izmaiņām un sastādītajiem pārkā<br>iem un atgādinājumi par tehniskās apskater<br>'Atgādinājum'.<br>ites punktu sistēmas piemērošanas<br>skaltes punktiem CSDD nopūtīs uz ma<br>iklarēto dzīvesvietu paziņojumi netiks s<br>skaltes dzīvesvietu paziņojumi netiks s<br>mantojet drēš.<br>smērošanu par pārkāpumu, kas fiksēts i<br>mantojet drēš.<br>svais stavēšanas noteikumu pārkāpum<br>u sistēmā, un uz manu deklarēto dzīve                                                                                                   |

Apstiprinat

4. Pieslēdzieties iepriekš norādītajam e-pastam un no e-CSDD saņemtajā e-pastā aplieciniet saiti: *"Lai pabeigtu reģistrāciju, lūdzu, apmeklējiet norādīto saiti: https://e.csdd.lv/register/...."* 

| CSDD e-CSDD                |                              |                                        | ← Atgriezties csdd.lv     |
|----------------------------|------------------------------|----------------------------------------|---------------------------|
| Sākums > Reģistrācija      |                              |                                        |                           |
| ☑ Reģistrācijas forma      | A Noteikumi                  | 🖹 Pakalpojuma apraksts                 | ¶⊲ Jautājumiem/Atsauksmēm |
| Uz norādīto e-pasta adresi | <i>a@inbox.lv</i> ′tika nosi | ūtīta informācija reģistrācijas proces | sa pabeigšanai.           |

5. Saite ir apstiprināta, kad e-CSDD logā parādās paziņojums par jauna lietotāja reģistrācijas procesa pabeigšanu. Lai pieslēgtos e-CSDD un sāktu izmantot tur pieejamos e-pakalpojumus, spiediet "Turpināt".

| Jaunu lietotāju reģistrācija                           |
|--------------------------------------------------------|
| Lietotāja reģistrācijas process ir veiksmīgi pabeigts. |
| Turpināt →                                             |
|                                                        |
|                                                        |